## Assinatura Digital de Documento via Lepisma

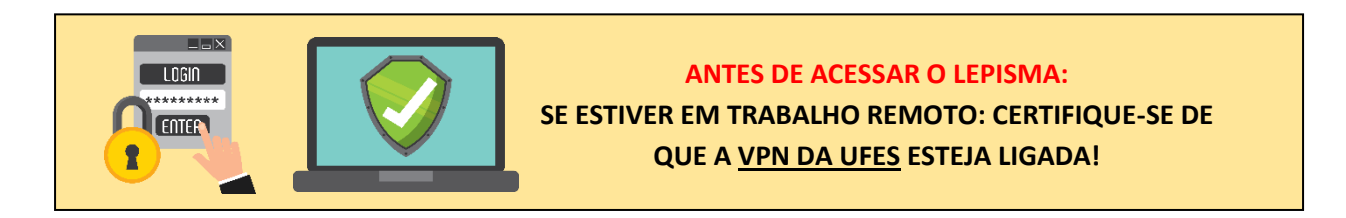

1º O DOCUMENTO A SER ASSINADO DEVE ESTAR EM ARQUIVO PDF.

2º ACESSAR LEPISMA > UTILITÁRIOS > ASSINAR ARQUIVOS.

| 😻 Protocolo            | ) Caix | a postal    | Consulta    | Autuação    | Utilitários 🔻 | Relatórios 🔻     | Ajuda           | [                |                    | ٠         | ¢ |
|------------------------|--------|-------------|-------------|-------------|---------------|------------------|-----------------|------------------|--------------------|-----------|---|
|                        |        | ß           | Assinar Arq | uivos       |               | sinar Arquivos   |                 |                  |                    |           |   |
|                        |        | $\square$   | Assinar Arq | uivos com T | oken - SERPRO |                  |                 |                  |                    |           |   |
| +                      | ASSINA | *           | Favoritos   |             |               | Filtrar resu     | Itados          |                  |                    |           | T |
| Data Assinatura 🗸      | Nome   | Arquivo     |             |             | Docum         | ento Relacionado | Sequencial Peça | Usuário Assinant | te                 | Ações     |   |
| 15/04/2020<br>13:31:33 | Form   | ulário_Siaf | i.pdf       |             |               |                  |                 |                  |                    | @ 🔓 @ 불 🗙 | t |
|                        |        |             |             |             |               |                  | Linhas por p    | bágina 25 👻      | Mostrando de 1 a 1 | <         | > |
|                        |        |             |             |             |               |                  |                 |                  |                    |           | _ |

## **3º** CLICAR EM ASSINAR ARQUIVOS

| Protocolo              | ) Caixa postal Consulta | Autuação l | Jtilitários <del>▼</del> Relatórios <del>▼</del> | Ajuda           |                                  | ٥          |
|------------------------|-------------------------|------------|--------------------------------------------------|-----------------|----------------------------------|------------|
|                        |                         |            | Assinar Arquivos                                 |                 |                                  |            |
| +                      | ASSINAR ARQUIVOS        |            | Filtrar resu                                     | ltados          |                                  |            |
| Data Assinatura 🗸      | Nome Arquivo            |            | Documento Relacionado                            | Sequencial Peça | Usuário Assinante                | Ações      |
| 15/04/2020<br>13:31:33 | Formulário_Siafi.pdf    |            |                                                  |                 |                                  |            |
|                        |                         |            |                                                  | Linhas por j    | página 25 <del>v</del> Mostrando | odelal < > |

**4º** CLICAR EM ADICIONAR ARQUIVO E ESCOLHER O ARQUIVO A SER ASSINADO, DEPOIS SELECIONAR TIPO DE ASSINATURA > SERVIDOR.

| 🗞 ADICIONAR ARQUIVOS          |                   | Tipo de assinat | ura                              |   |   |
|-------------------------------|-------------------|-----------------|----------------------------------|---|---|
| Nome ↑                        |                   | Servidor        |                                  |   |   |
| Pesquisa de preços - PEÇA.pdf |                   |                 | 0.15 MB                          |   | × |
|                               | Linhas por página | 5 👻             | Mostrando de 1 a 1 de 1 arquivos | < | > |

## 5º CLICAR EM ASSINAR.

| Assinar Arquivo               |                   |                             |                                             |     |         |  |
|-------------------------------|-------------------|-----------------------------|---------------------------------------------|-----|---------|--|
| 🛞 ADICIONAR ARQUIVOS          |                   | Tipo de assinat<br>Servidor | ura                                         | :   | × •     |  |
| Nome 🛧                        |                   |                             | Tamanho                                     | Açi | jes     |  |
| Pesquisa de preços - PEÇA.pdf |                   |                             | 0.15 MB                                     |     | ×       |  |
|                               | Linhas por página | 5 👻                         | Mostrando de 1 a 1 de 1 arquivos            | <   | >       |  |
| CANCELAR                      |                   |                             |                                             |     | ASSINAD |  |
| Pesquisa de preços - PEÇA.pdf | Linhas por página | 5 🔻                         | 0.15 MB<br>Mostrando de 1 a 1 de 1 arquivos | <   | ×<br>>  |  |

## 6º CLICAR EM BAIXAR ARQUIVO ASSINADO.

| 🔮 Protocolo            | ) Caixa postal Consulta       | Autuação | Utilitários 🔻 | Relatórios 🔻     | Ajuda           |                             | ٥                              |
|------------------------|-------------------------------|----------|---------------|------------------|-----------------|-----------------------------|--------------------------------|
|                        |                               |          | As            | sinar Arquivos   | ;               |                             |                                |
| +                      | ASSINAR ARQUIVOS              |          |               | Filtrar resu     | Itados          |                             | τ                              |
| Data Assinatura 🗸      | Nome Arquivo                  |          | Docume        | ento Relacionado | Sequencial Peça | Usuário Assinante           | Ações<br>Baixar arquivo assina |
| 18/06/2020<br>17:17:22 | Pesquisa de preços - PEÇA.pdf |          |               |                  |                 |                             | @ 🖿 @ 🖿 🗙                      |
| 15/04/2020<br>13:31:33 | Formulário_Siafi.pdf          |          |               |                  |                 |                             | © 🖺 🔍 🗙                        |
|                        |                               |          |               |                  | Linhas por p    | página <u>25</u> ▼ Mostrand | ode1a2 < >                     |

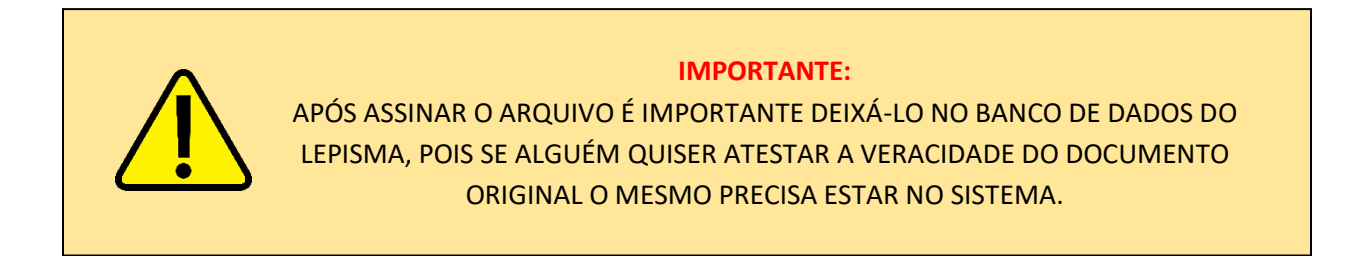

ÚLTIMA ATUALIZAÇÃO: 23/10/2020

SEÇÃO DE ELABORAÇÃO DE COMPRAS

SEC/DPM/DMP/PROAD/UFES